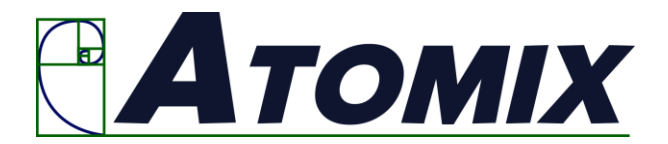

## Installation Instructions

1.- If you have installed a version prior to 3.1.0.115 you must manually uninstall it, and then follow the steps below.

2.- If you do not have a version installed verify that your computer meets the requirements below:

a.- Windows 10 version Enterprise or Pro or higher (other versions do not have the components needed for StatSolver to run)

To verify your version, open the Windows explorer (not the internet browser) Locate This PC and right click on it. In the menu click on properties.

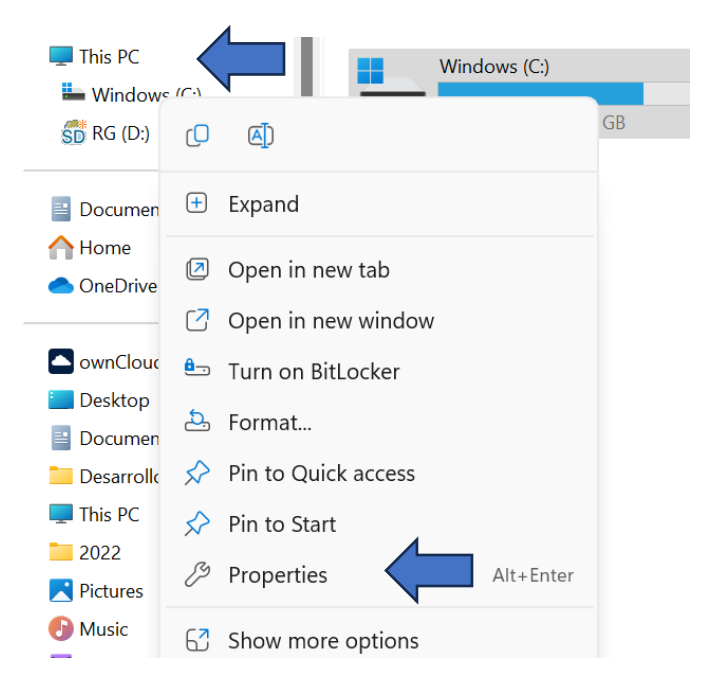

This will open the following window to verify your operating system:

| Windows specifications                                           |                |  |
|------------------------------------------------------------------|----------------|--|
| Edition                                                          | Windows 11 Pro |  |
| Version                                                          | 22H2           |  |
| Installed on                                                     | 28/09/2022     |  |
| OS build                                                         | 22621.2134     |  |
| Serial number                                                    | PC0V75KT       |  |
| Experience Windows Feature Experience Pack 1000.22659.1000.0     |                |  |
| Microsoft Services Agreement<br>Microsoft Software License Terms |                |  |

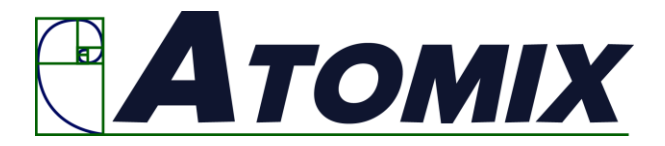

b.- You must have Office 2019 o higher or 365 installed (the "Home and Student" version does not have the necessary components to run StatSolver) To verify your version open MS Excel.

Click on the File Tab on the command ribbon. Look for the "account" option on the left of the screen and click on it.

| Product Information                                                                                 |  |  |  |  |
|----------------------------------------------------------------------------------------------------|--|--|--|--|
| Microsoft                                                                                           |  |  |  |  |
| Subscription Product for                                                                            |  |  |  |  |
| Microsoft 365                                                                                       |  |  |  |  |
| This product contains                                                                               |  |  |  |  |
| 🚾 💁 💁 💽 📵 🐴                                                                                         |  |  |  |  |
| Manage Account Switch License Update License                                                        |  |  |  |  |
| Microsoft 365 and Office Updates<br>Updates are automatically downloaded and installed<br>Options ~ |  |  |  |  |

c.- You must have administration rights to install the software under your profile. In the window of your profile appears the username and type and should be an Administrator profile. You may check this by clicking on the Windows Settings and then Accounts.

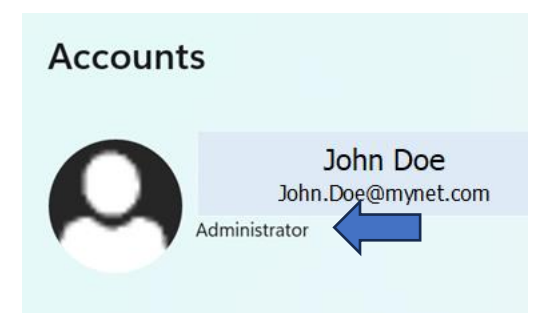

3.- Before installing close all Windows and programs running. Then click the following link: https://www.statsolver.net/Release/setup.exe

- 4. This Will download the installer.
- 5.- Once downloaded it should have the following icon:

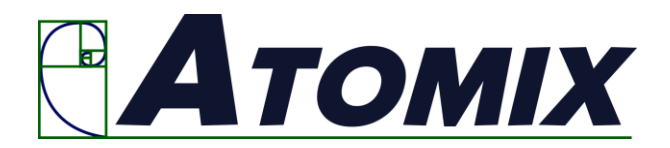

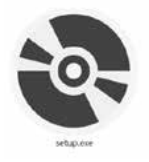

6.- If the icon looks like the one below, it means that your browser blocked the file.

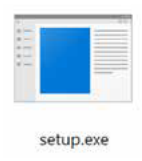

You must search in the dowloads menú of the browser the option to authorize the execution of the file.

7.- Double click the icon of the setup.exe. When the following window appears click the "install" button:

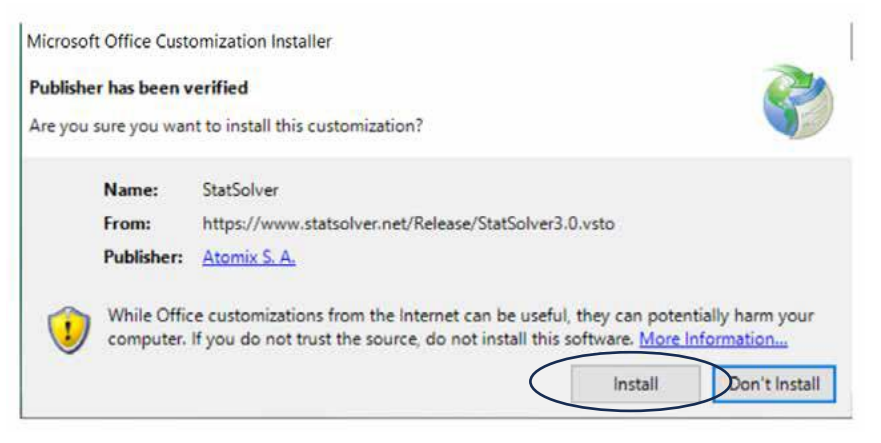

8- After the installation open MS Excel and look for the StatSolver tab in the command ribbon. Click on the "Register" button and copy and paste the license in the dialog box and click OK. If you do not have a license you may use the software for two weeks without it.

9.- To check if the license was correctly typed click the "About StatSolver" button. The license code appears in the title of the dialog box.

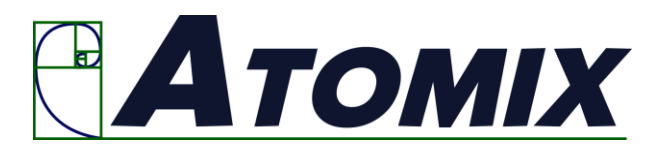

| About this software TQAJC-KTGUB-CUSBU                                                                                                    | × |  |  |  |
|----------------------------------------------------------------------------------------------------|---|--|--|--|
|                                                                                                    |   |  |  |  |
| StatSolver Black Belt Companion Version 3.1.0.240<br>(c) 2008-2022 Atomix S.A. All rights reserved. Atomix S.A. and StatSolver logos are registered trademarks. |   |  |  |  |
|                                                                                                    |   |  |  |  |

Verify that the license code is the correct one.

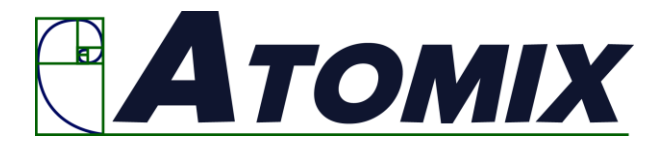

## Procedimiento para instalar

1.- Si tiene una versión anterior a la 3.1.0.115 debe desinstalarla primero.

2.- Si no tiene ninguna instalada verifique que la máquina en que se instalará el programa cumple

los siguientes requisitos:

a.- Tener Windows 10 versión Enterprise o Pro o superior (en otras versiones no se puede instalar)

Para verificar la versión abra el explorador de Windows (no el de internet) Busque Mi CP y haga clic derecho sobre Mi PC. En el Menú contextual haga clic sobre propiedades.

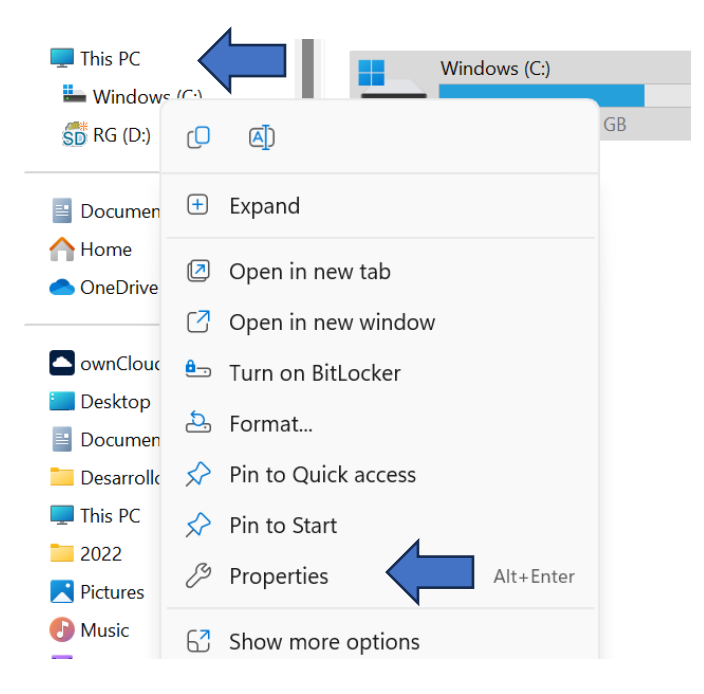

Al abrir el cuadro de diálogo busque las especificaciones del Windows:

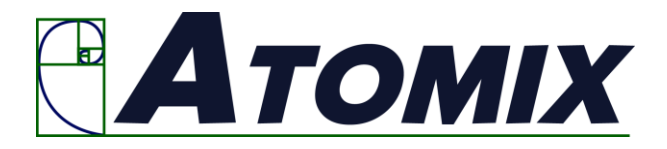

| Windows specifications                                           |                                                   |  |
|------------------------------------------------------------------|---------------------------------------------------|--|
| Edition                                                          | Windows 11 Pro                                    |  |
| Version                                                          | 22H2                                              |  |
| Installed on                                                     | 28/09/2022                                        |  |
| OS build                                                         | 22621.2134                                        |  |
| Serial number                                                    | PC0V75KT                                          |  |
| Experience                                                       | Windows Feature Experience Pack 1000.22659.1000.0 |  |
| Microsoft Services Agreement<br>Microsoft Software License Terms |                                                   |  |

b.- Tener Office 2019 o superior o 365 instalado (En la versión "Home and Student" no funciona)

Para verificar la versión abra el Excel.

Haga clic en Archivo (File) y en el menú que aparece a la izquierda busque Cuenta de Usuario (Account)

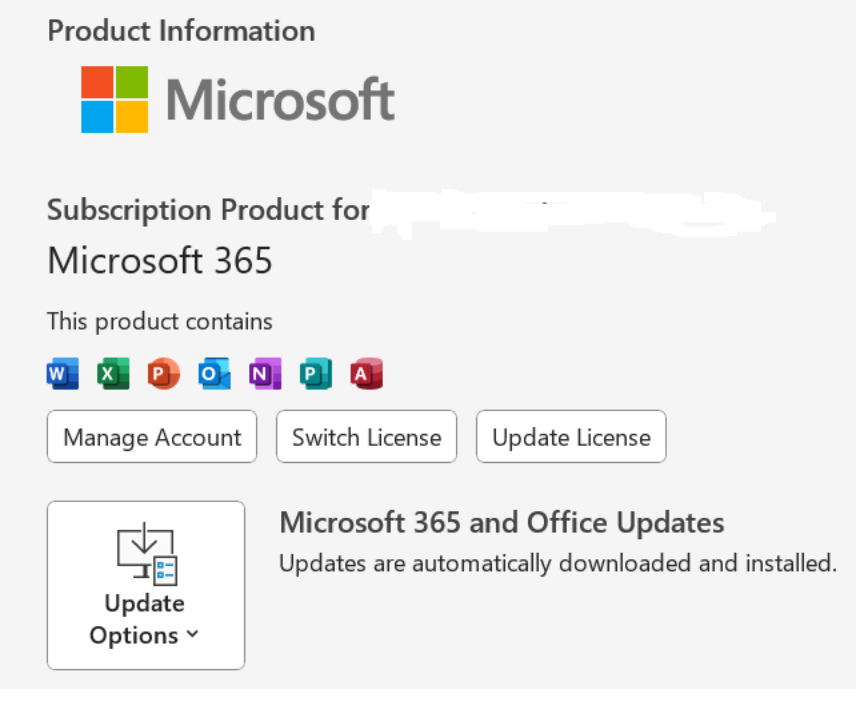

c.- Ser administrador del equipo al momento de instalar **en su perfil.** En la pantalla en la ventana de la cuenta del usuario se puede ver el nombre del usuario y si es administrador. Si la palabra administrador no aparece como parte de la descripción es

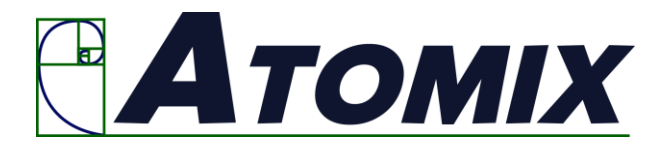

porque el usuario no es administrador del equipo. Esto se puede verificar en Ajustes o Settings en el menú de inicio de Windows. Luego buscar Cuentas de usuario o Accounts.

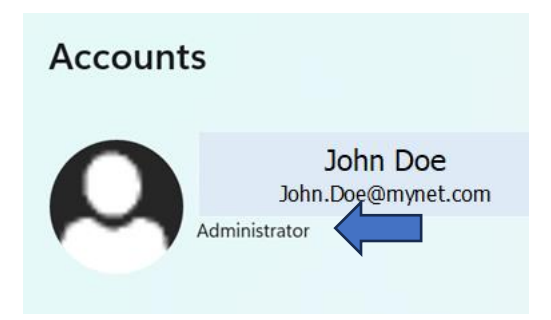

Si el usuario no tuviera permisos de administrador tiene que pedirle, a quien los tenga, que se lo instale. Esta persona tiene que instalar el programa en el perfil del usuario (la persona que usará el software) con derechos de administrador, no funciona si se instala en un perfil que no es el del usuario, posteriormente le puede restituir los permisos originales.

3.- Cierre todas las ventanas y programas que esté ejecutando. Luego haga clic en el vínculo que se muestra a continuación: https://www.statsolver.net/Release/setup.exe
4. - Esto descargará el instalador de la versión más actualizada.

5.- Una vez descargada la versión debe verse el siguiente ícono asociado con el archivo:

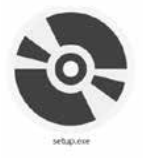

6.- Si el ícono mostrado es otro, como por ejemplo el siguiente:

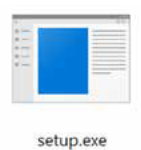

Significa que su navegador de internet bloqueó el archivo para que no pueda ejecutarse.

Debe buscar en menú de descargas del navegador la opción correspondiente para que autorice la ejecución y muestre el ícono adecuado.

7.- Haga doble clic en el ícono del <u>setup.exe</u>. Esto descargará la versión más reciente. Cuando el instalador le indique presione el botón "Install" sobre el cuadro de diálogo

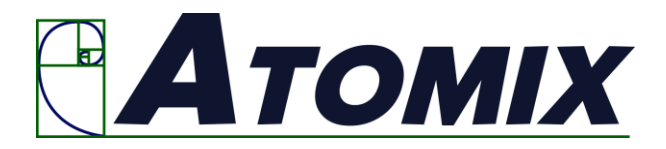

que se muestra para que autorice la instalación (ver muestra del cuadro de diálogo abajo):

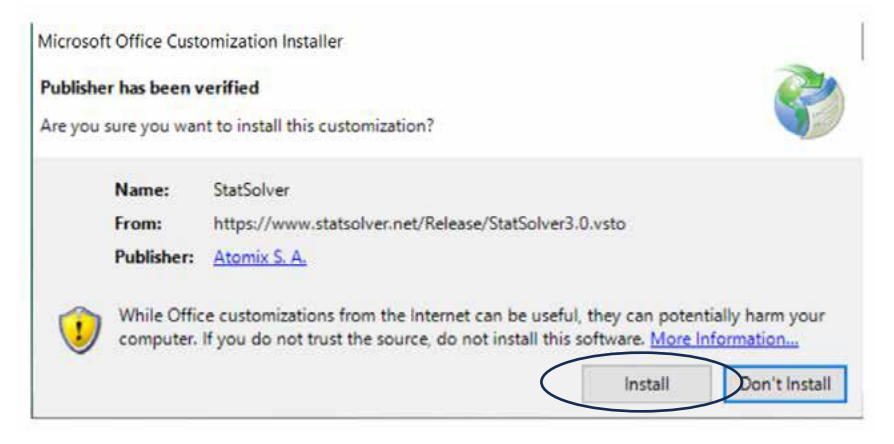

8- Una vez instalado el programa abra el Excel. Debe aparecer en la cinta de comandos StatSolver. Haga clic en el ícono que dice "Register" y copie y pegue en la ventana que aparece, la licencia que se le entregó y presione OK. El software puede trabajar por algunos días sin la licencia y después de bloquea.

9.- Para revisar que la licencia fue correctamente aceptada haga click en el ícono de la cinta de comandos que dice About

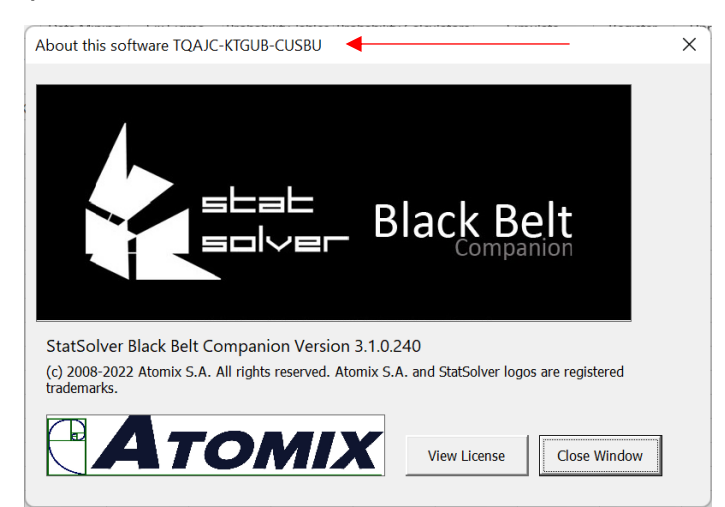

Verifique que en la barra de título aparezca el mismo código de la licencia que ingresó.